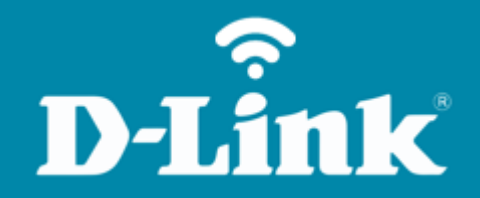

# Configuração de Internet - Modo PPPoE

**DIR-842** 

DIR-842

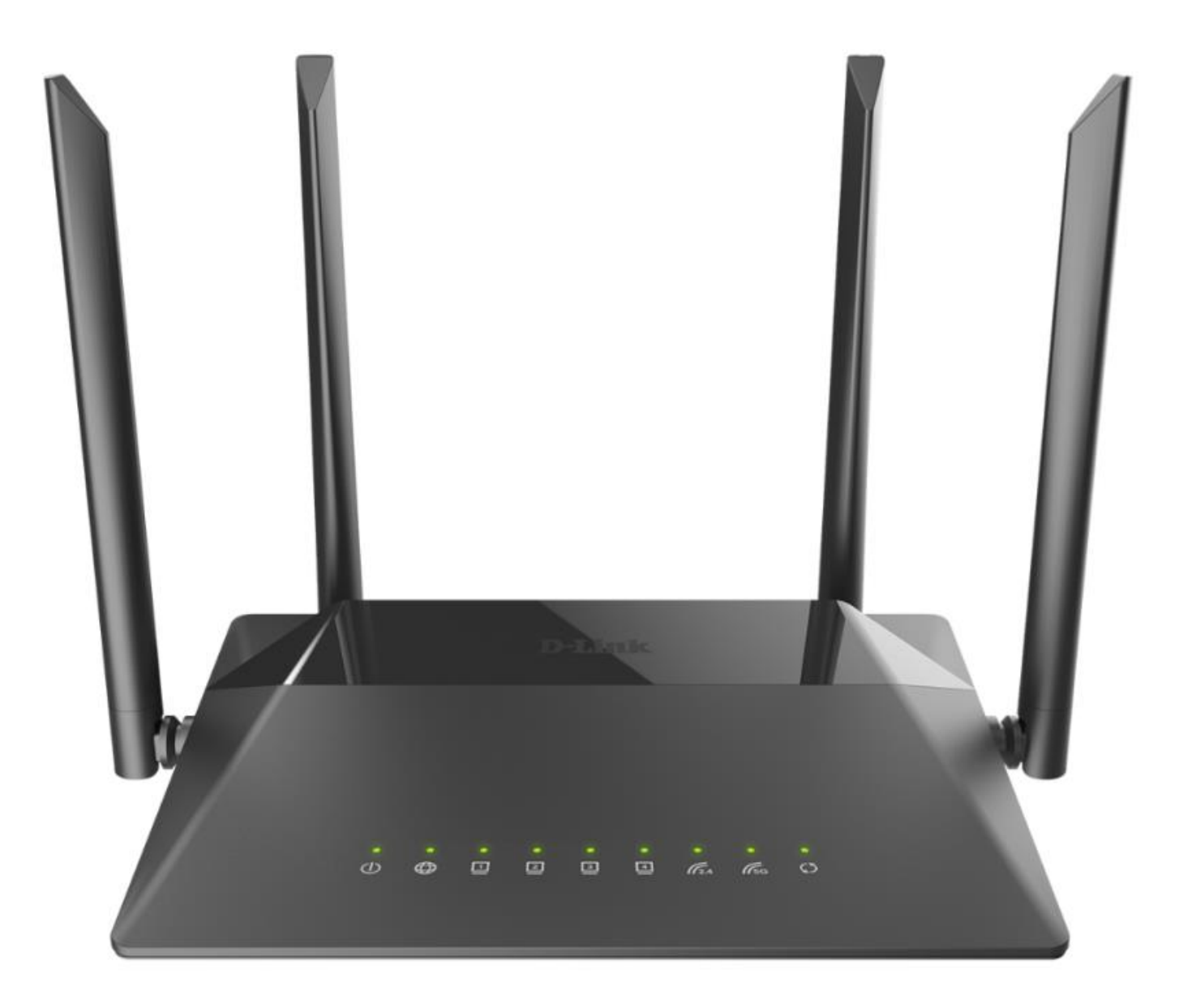

### Procedimentos para configuração de Internet - Modo PPPoE

1- Para realizar esta configuração o computador deve estar conectado via cabo Ethernet em uma das portas LAN do roteador, e o seu modem ADSL / Cable Modem conectado na porta WAN do roteador.

| Portas  | Descrição                                                                                                    |
|---------|----------------------------------------------------------------------------------------------------|
| WIFI    | Trata-se de um botão para ativar / desativar a rede sem fio (WIFI).<br>Para desativar a rede sem fio do roteador: com o dispositivo ligado, pressione<br>o botão e solte. Os LEDs <b>WLAN 2.4G</b> e <b>WLAN 5G</b> deve desligar. |
| WPS     | Este botão serve para configurar a conexão sem fio (a função WPS).<br>Para usar a função WPS: com o dispositivo ligado, aperte o botão WPS, segure<br>por 2 segundos e solte. O LED WPS deve começar a piscar.                     |
| LAN 1-4 | Trata-se de 4 portas Ethernet para conectar computadores ou dispositivos de rede.                                                                                                    |
| WAN     | Esta porta é utilizada para conectar um modem DSL ou uma rede Ethernet privada.                                                                                                    |
| POWER   | Botão para ligar / desligar o roteador.                                                                                                    |

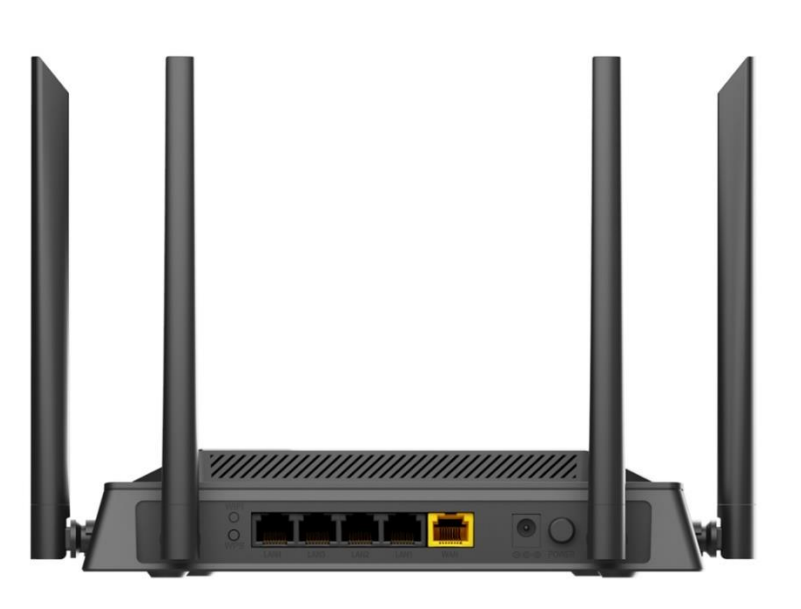

2- Para acessar a página de configuração abra o navegador de internet, digite na barra de endereços <u>http://192.168.0.1</u> e tecle **Enter**.

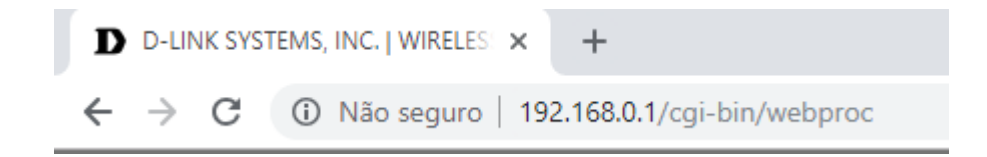

Será apresentada a tela de autenticação para o acesso a página de configuração. O usuário e senha padrão do equipamento são:

Username: admin Password: admin

Depois clique em Login.

| Authorization    |       |       |
|------------------|-------|-------|
| Username         |       |       |
| Password         |       | Ø     |
| Forgot password? |       |       |
|                  | LOGIN | CLEAR |

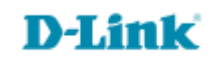

### 3- Clique em **Start** e escolha o idioma:

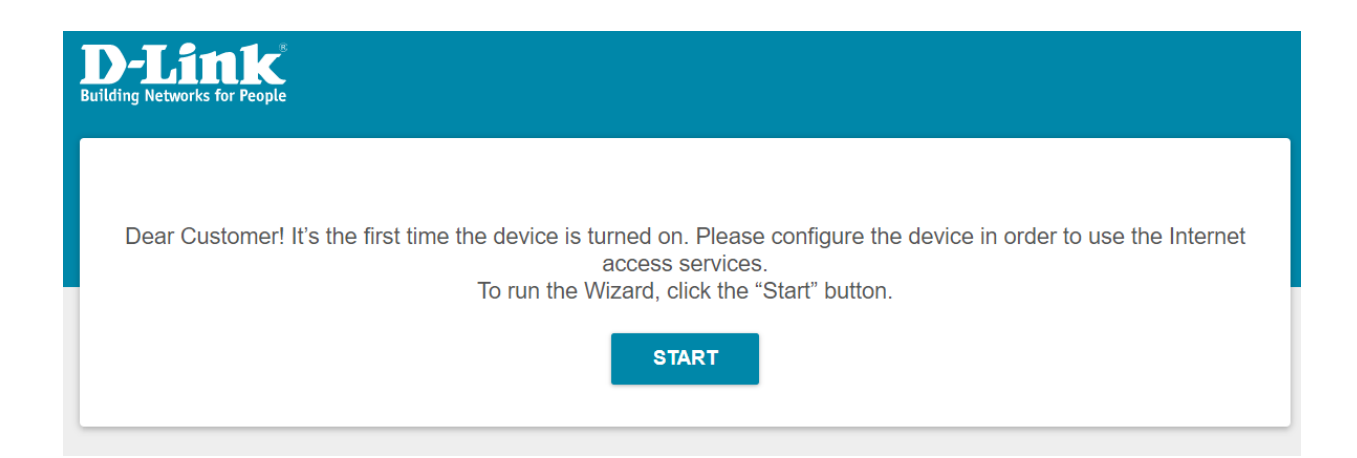

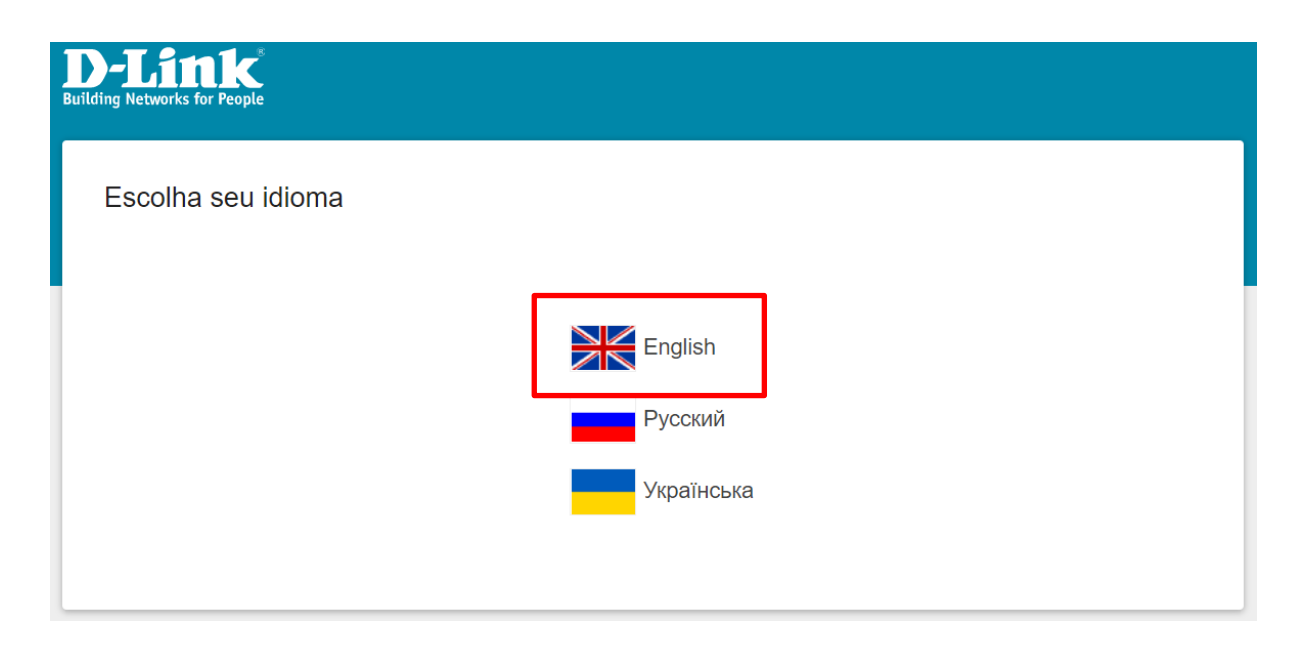

4- Logo após clique em Advanced Settings:

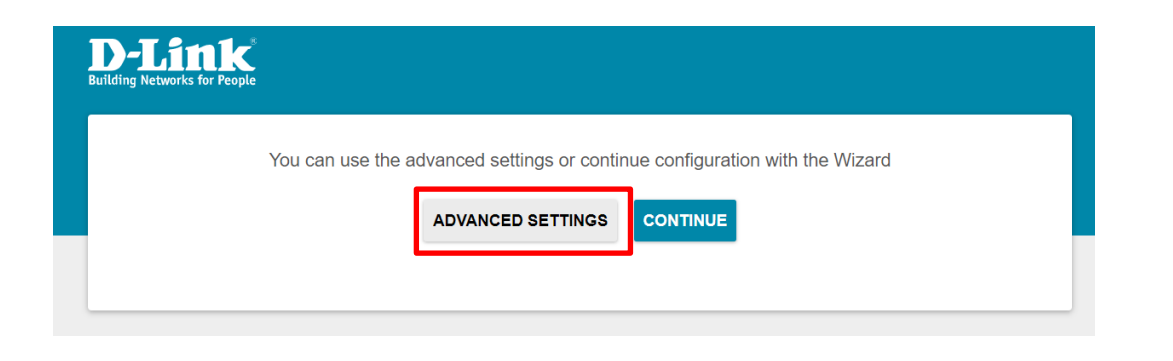

5- Clique Connection Setup

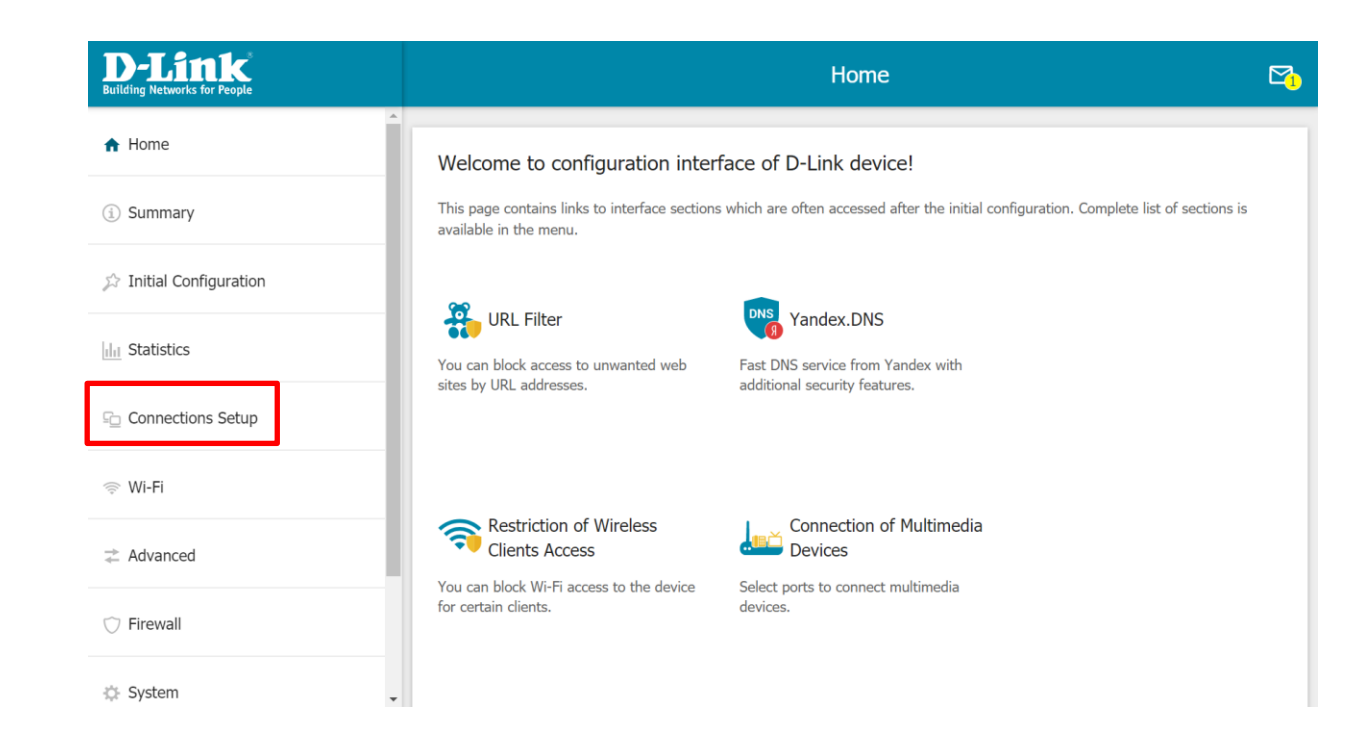

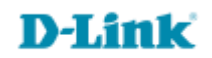

6- Clique em WAN, logo após clique no sinal de (+) para adicionar uma nova configuração e clique em APPLY.

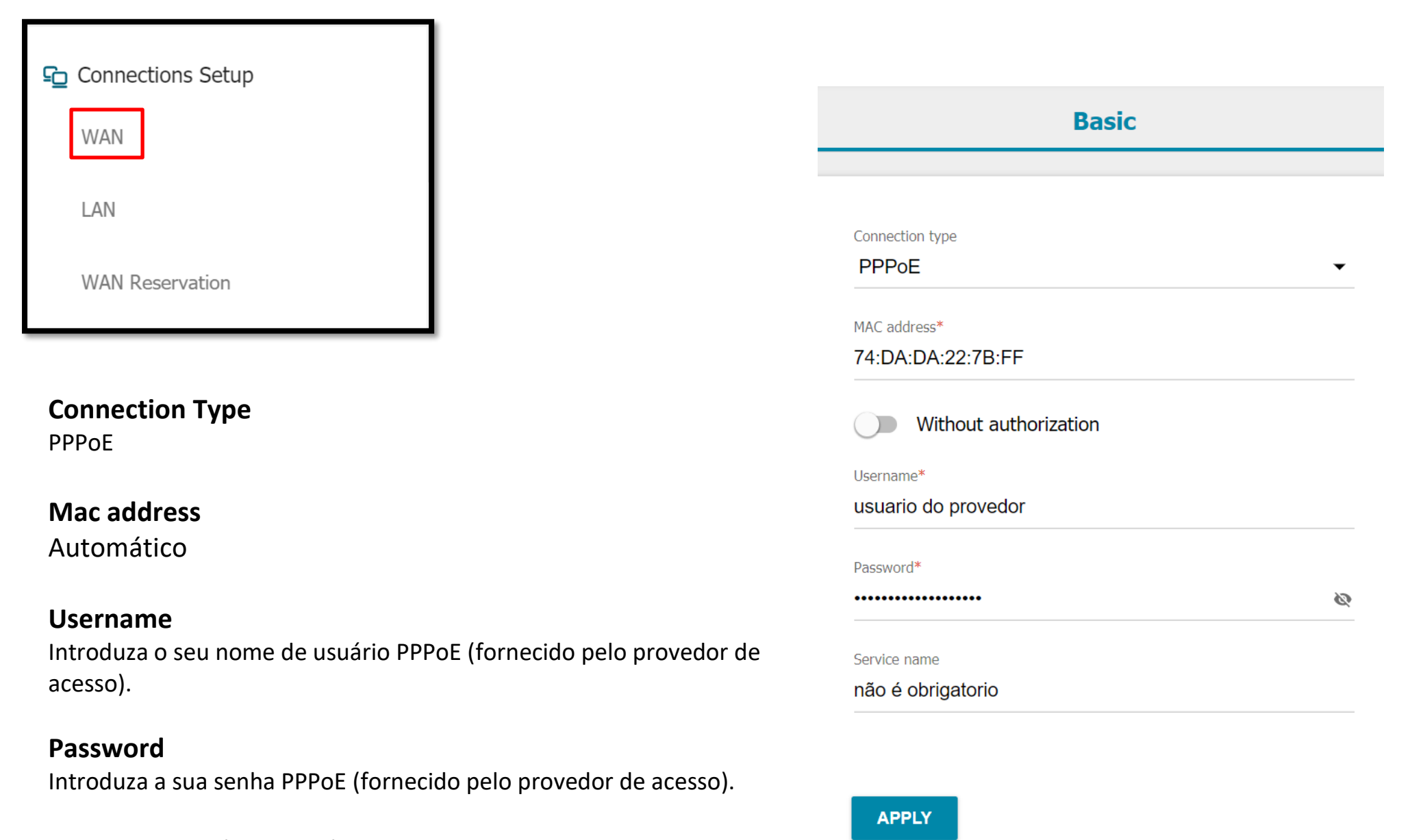

#### Service Name (opcional)

7- Você pode subscrever uma configuração ou criar uma nova:

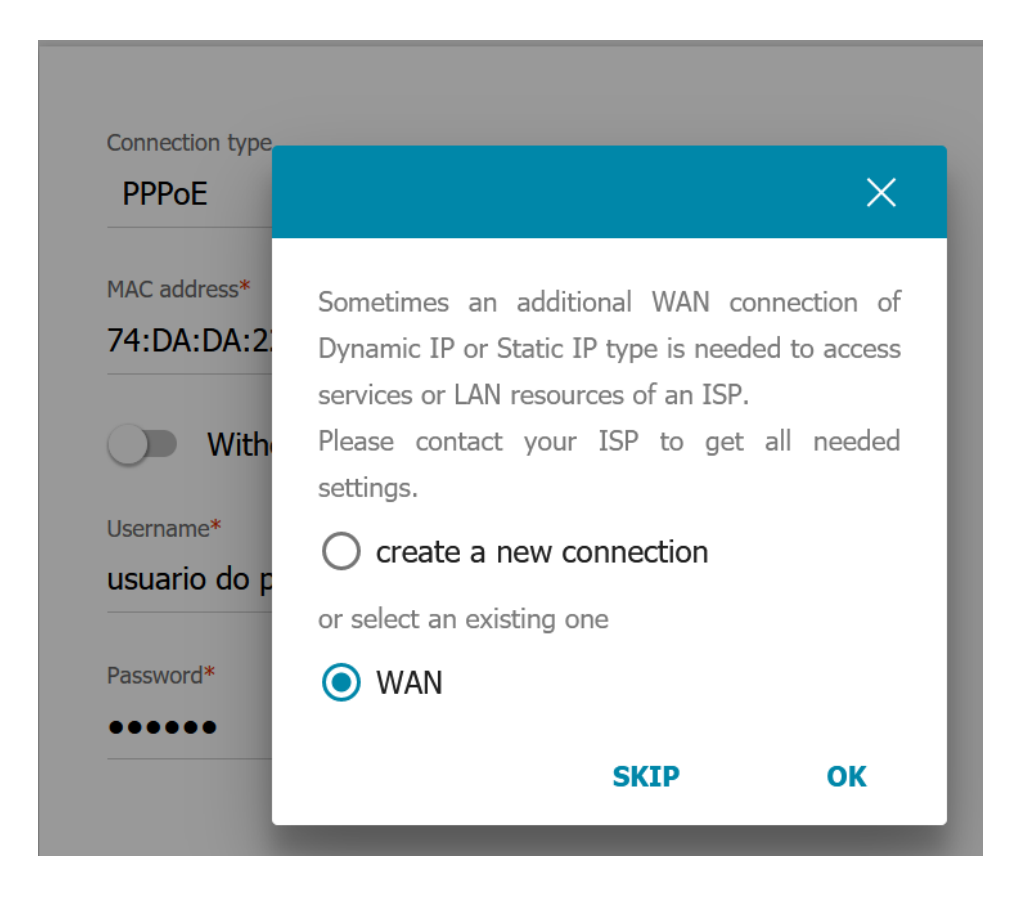

8- Escolha **Dynamic** ou **Stastic,** isso vai depender do seu tipo de conexão com o seu provedor de acesso, neste exemplo deixamos Dynamic, logo após clique em **APPLY.** 

| Connection type |         |  |  |  |  |  |  |
|-----------------|---------|--|--|--|--|--|--|
| Dynamic IPv4    |         |  |  |  |  |  |  |
|                 |         |  |  |  |  |  |  |
| MAC address*    |         |  |  |  |  |  |  |
| 74:DA:DA:22     | 2:7B:FF |  |  |  |  |  |  |
|                 |         |  |  |  |  |  |  |
|                 |         |  |  |  |  |  |  |
|                 |         |  |  |  |  |  |  |
|                 |         |  |  |  |  |  |  |
| BACK            |         |  |  |  |  |  |  |
| - DAGK          |         |  |  |  |  |  |  |
|                 |         |  |  |  |  |  |  |

9- Aguarde que ele salvará as configurações, finalizado o processo, você poderá acessar a internet.

Suporte Técnico www.dlink.com.br/suporte